How to: clear & synchronize BMW CAS with EGS using <u>CGDI Prog BMW MSV80 key</u> programmer.

Remove EGS computer and connect with OBD following according to software wiring diagram:

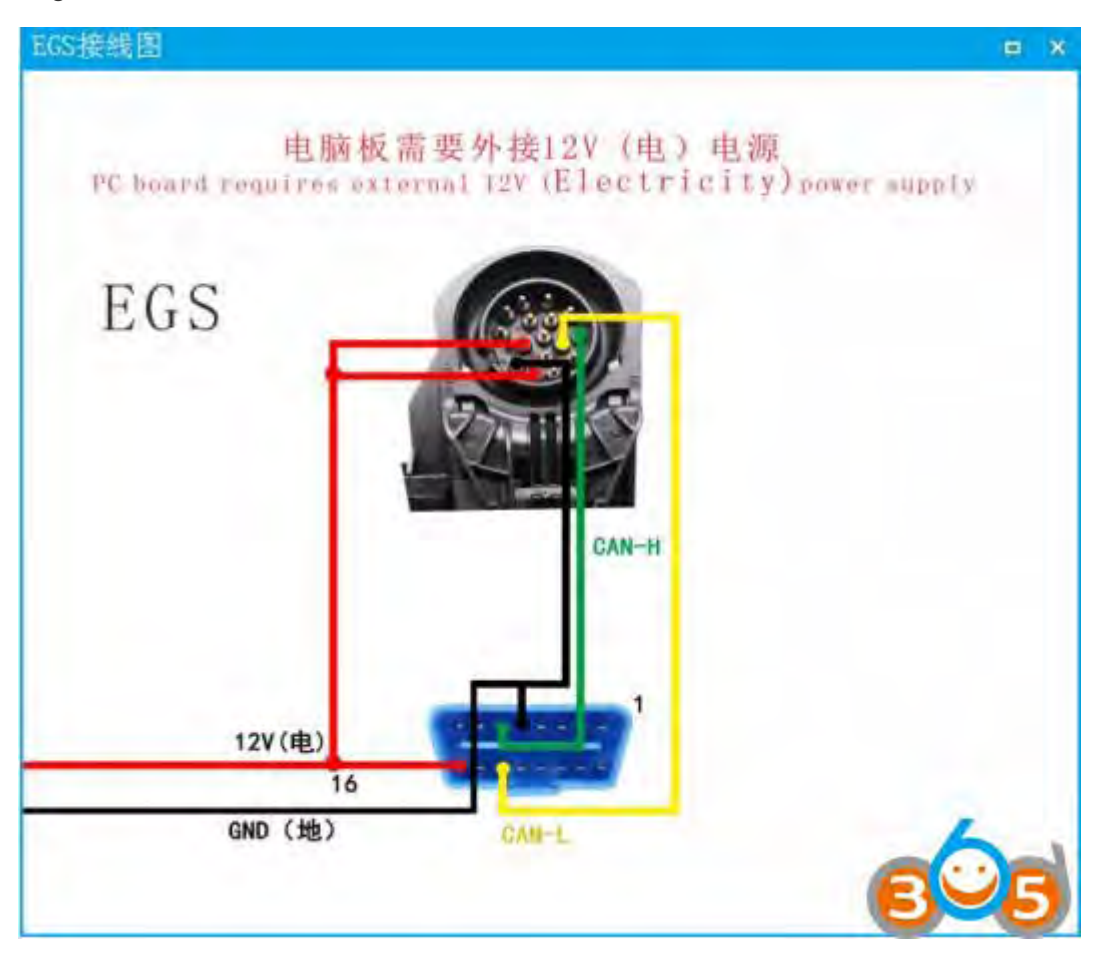

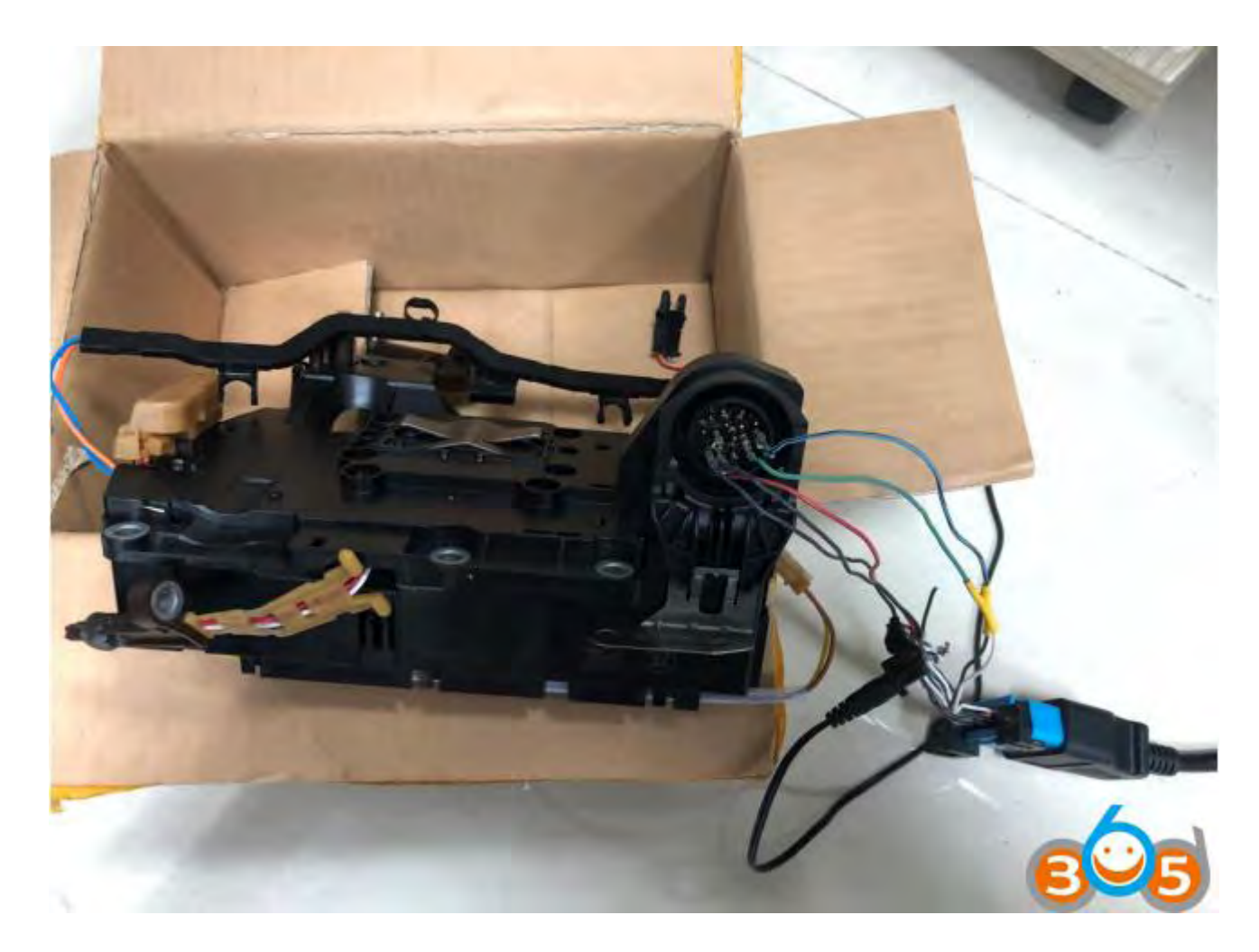

After make connection, open <u>CGDI BMW</u> software

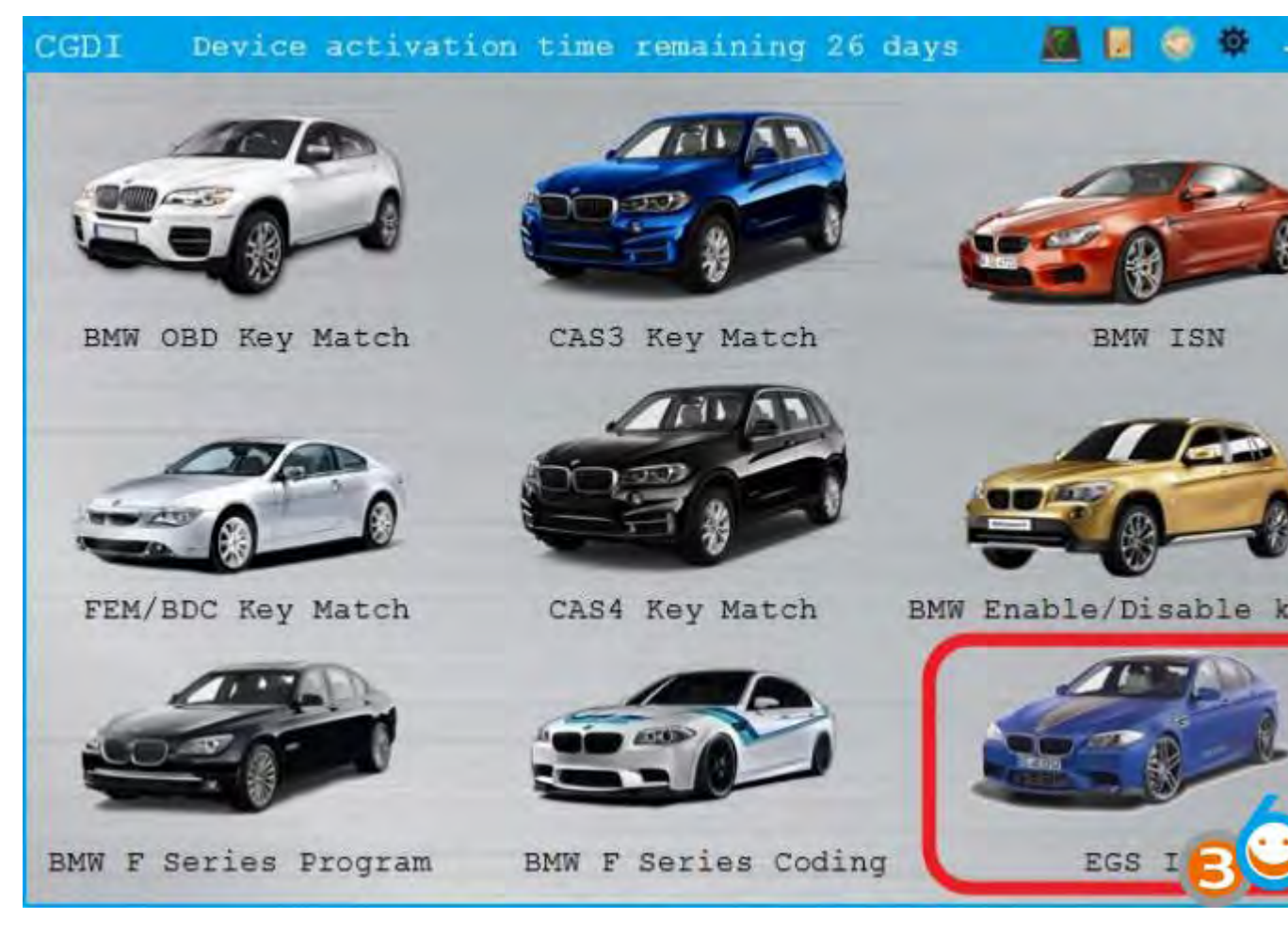

Choose "EGS ISN" function

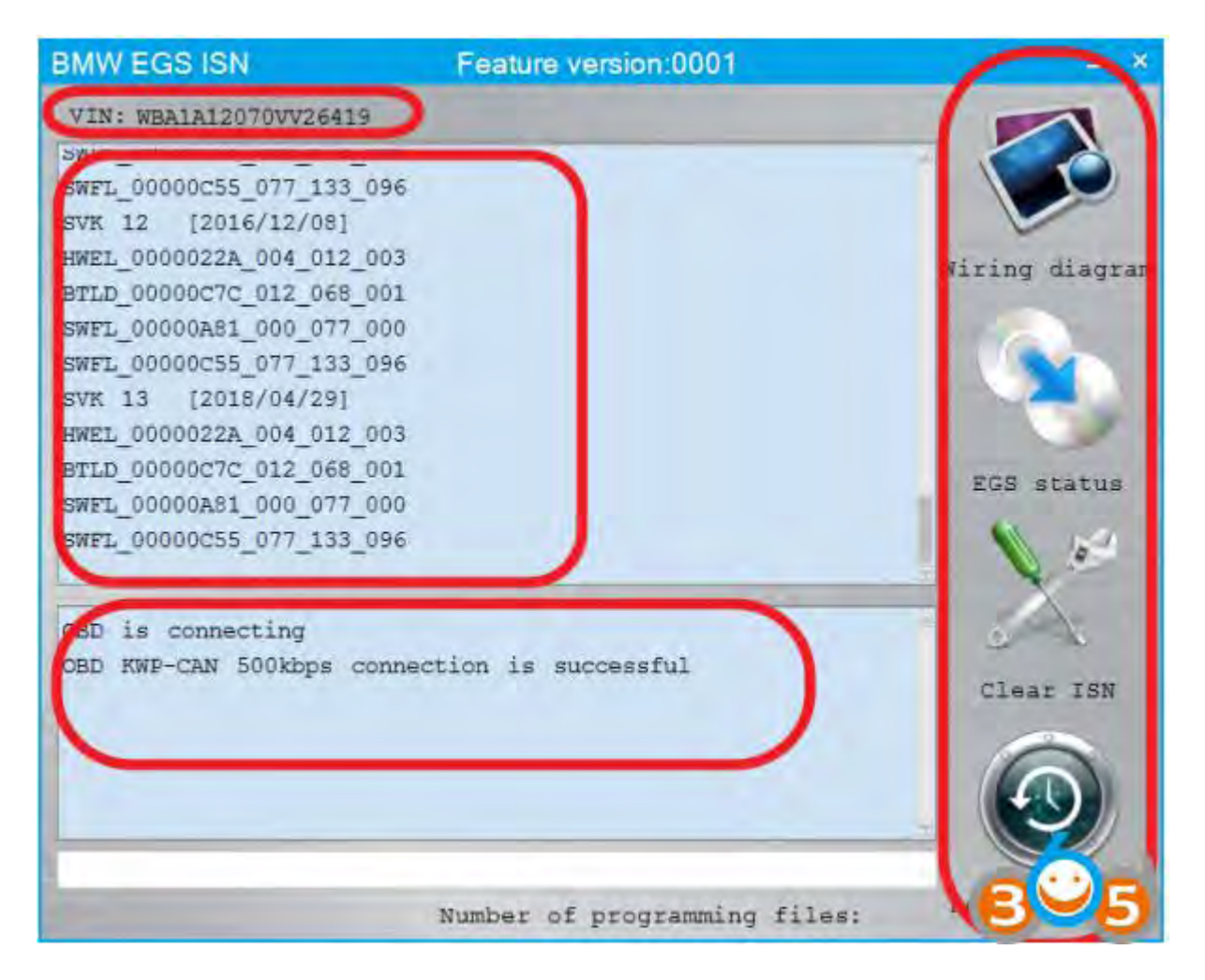

Automatically connect to view relevant information

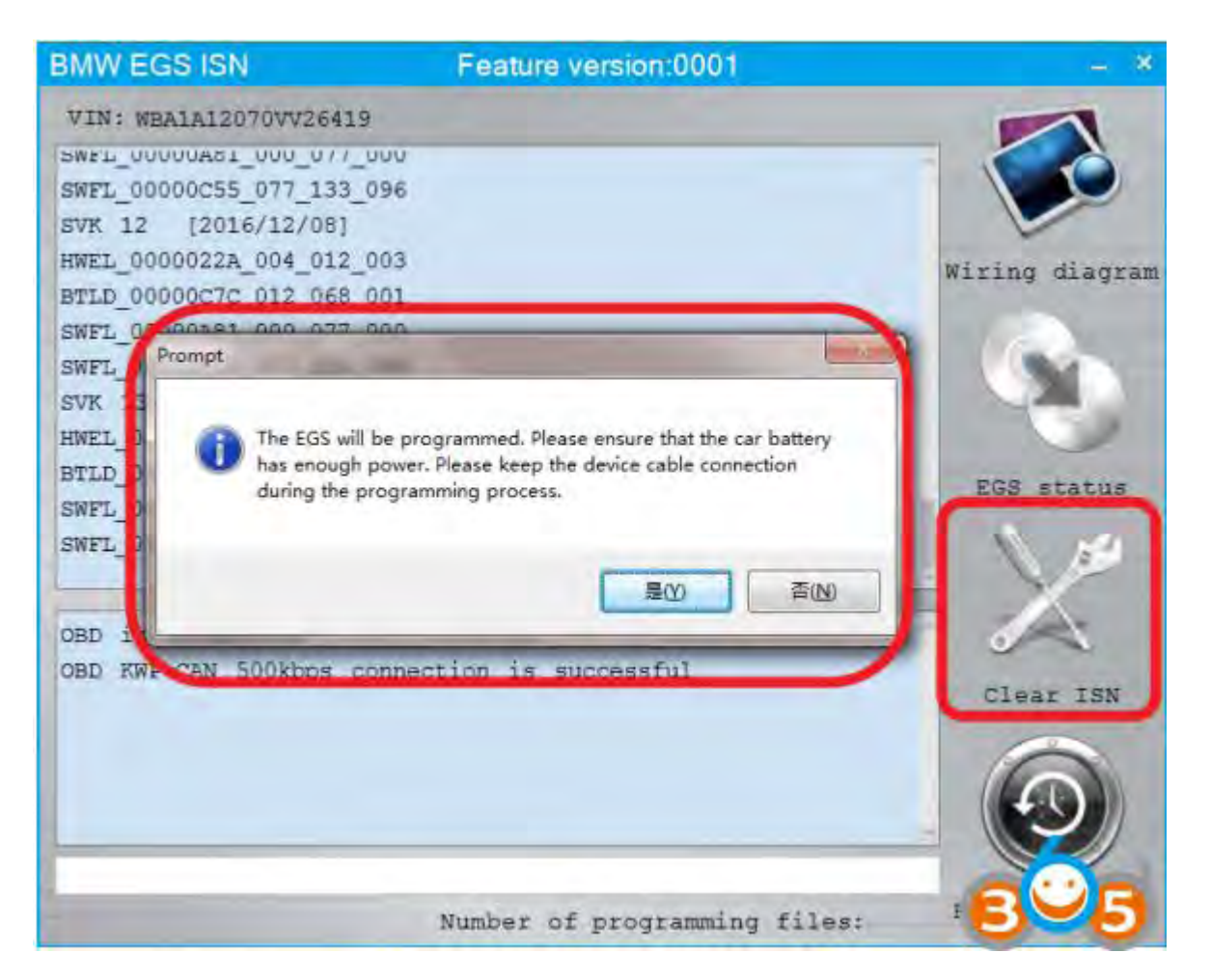

The EGS will be programmed. Click YES to confirm.

| BMW EGS ISN                                                                                                    | Feature version:0001              | _ ×                                                     |
|----------------------------------------------------------------------------------------------------|-----------------------------------|---------------------------------------------------------|
| VIN: WBA1A12070VV264<br>SWEL_00000A51_000_077<br>SWFL_00000255_077_133<br>SVK 12 [2016/12/08]<br>HWEL_0000022A_004_012<br>BTLD_00000C7C_012_068<br>SWFL_00BMW_EGS_ISM<br>SVK 13<br>HWEL_00<br>BTLD_0 VIN: WBA1A1207<br>SWFL_0<br>SWFL_0<br>SWFL_0 | 19<br>000<br>003<br>001<br>000    | Wiring diagram                                          |
| OBD is connecting<br>OBD KWP-CAN 500kbps<br>car battery voltagel                                                                                                    | connection is successful<br>2.29V | Clear ISN                                               |
|                                                                                                    | Number of programming file        | s: <b>B</b> <u><u></u><u></u><u></u><u></u><b>5</b></u> |

- 1. Confirm the VIN
- 2. Support modification

|                          |                            |                       | BMW EGS ISN             | Feature       |
|--------------------------|----------------------------|-----------------------|-------------------------|---------------|
|                          |                            |                       | VIN: WBA1A12070VV26419  |               |
|                          |                            |                       | SWEL 00000481 000 011 0 | uu .          |
| BMW EGS ISN              | Feature version:0001       | - ×                   | SWFL_00000C55_077_133_0 | 96            |
|                          |                            |                       | SVK 12 [2016/12/08]     |               |
| VIN: WBAIA120709926419   |                            |                       | HWEL 0000022A 004 012 0 | 03            |
| SAFL 00000481 000 077 0  | 100                        |                       | BTLD 0000007C 012 068 0 | 01            |
| SWEL_00000C55_0//_133_0  | 190                        |                       | SWFL 00000A81 000 077 0 | 00            |
| SVR 12 [2016/12/08]      | 103                        | ~                     | SWEL 00000055 077 133 0 | 96            |
| BWEL 00000228 004 012 0  | 103                        | Wiring diagram        | mm 12 [2019/04/201      | 20            |
| STED_00000001C_012_008_0 | 100                        |                       | SVA 15 [2010/04/25]     |               |
| SWET, 00000055 077 133 0 | 96                         |                       | HWEL_0000022A_004_012_0 | 03            |
| SVE 13 [2018/04/29]      |                            |                       | BTLD_00000C7C_012_068_0 | 01            |
| EWEL 0000022A 004 012 0  | 03                         |                       | SWFL_00000A81_000_077_0 | 00            |
| BTLD 0000007C 012 068 0  | 01                         |                       | SWFL_00000C55_077_133_0 | 96            |
| SWF1. 00000A81 000 077 0 | 000                        | EGE status            |                         |               |
| SWFL 00000C55_077_133_0  | 196                        | 1. 10                 | Fepare the programming  | a ECU         |
|                          |                            |                       | Security authentication | ie in mon     |
| repare the programmin    | a ECU                      |                       | Safaty contification th | n an an banda |
| Security authentication  | n is in progress           |                       | Flash is being strand   | recugn        |
| Safety certification t   | hrough                     | Clear ISN             | rlash is being erased   |               |
| Flash is being erased    |                            |                       | erase Flash success     |               |
| erase Flash success      |                            | $\cap$                | The ECU is being progr  | anned         |
| The ECU is being progr   | rammed                     | $(\mathbf{A})$        |                         |               |
|                          |                            |                       |                         | 724           |
|                          | 6 <del>1</del> .           |                       |                         | Number o      |
|                          | Number of programming fil. | es: 1/2 Reset Adapter |                         |               |

Programming module

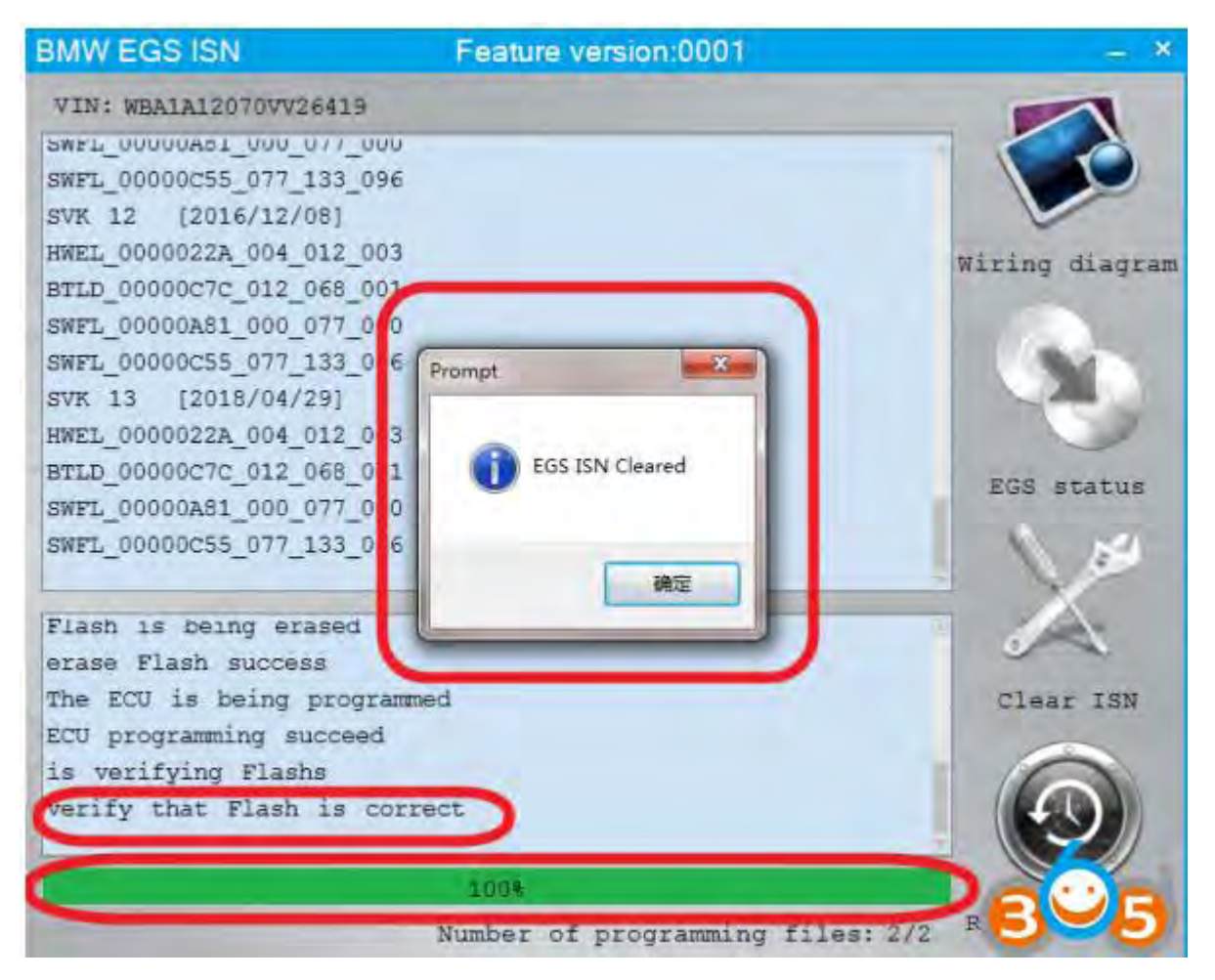

EGS ISN Cleared.

The connection will be terminated and the car EGS will be automatically synchronized.

www.obdii365.com